# カメラ

| 静止画/動画を撮影する          | 110 |
|----------------------|-----|
| 撮影した静止画/動画を見る(ギャラリー) | 111 |
| 撮影した静止画を加工する(ギャラリー)  | 112 |
| 静止画/動画を共有する          | 113 |
| カメラの設定を行う            | 114 |
| バーコードを読み取る           | 116 |

## 静止画/動画を撮影する

## 🜍 静止画/動画撮影について

静止画のファイル形式について

静止画のファイル形式はJPEGです。

動画のファイル形式について

動画のファイル形式はMPEG-4です。

## \rm カメラに関するご注意

### レンズの汚れについて

レンズが指紋や油脂などで汚れると、鮮明な静止画/動画の撮 影ができません。撮影する前に、柔らかい布などで拭いてくださ い。

## 直射日光を当てないでください

カメラのレンズ部分に直射日光を長時間当てないよう、ご注意く ださい。内部のカラーフィルターが変色し、映像が変色すること があります。

## 🗕 ライト点灯時の警告

ライトを目に近づけて点灯させないでください。ライト点灯時は 発光部を直視しないようにしてください。また、ほかの人の目に 向けて点灯させないでください。視力低下などを起こす原因とな ります。

静止画を撮影する

### 1

ホーム画面で 🎆 (アプリー覧) ラ 🔘 (カメラ)

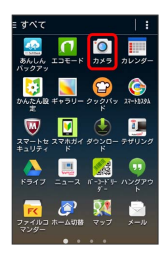

🏁 静止画/動画撮影画面が表示されます。

## 2

カメラを被写体に向ける ラ 🔍

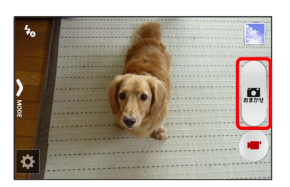

🏁 シャッター音が鳴り、静止画が保存されます。

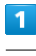

ホーム画面で 💥 (アプリー覧) ラ 🔘 (カメラ)

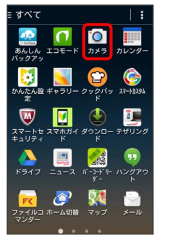

🏁 静止画/動画撮影画面が表示されます。

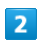

カメラを被写体に向ける ⋺ 💌

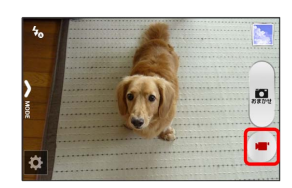

🏁 動画の撮影が開始されます。

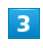

撮影を終了するときは 🕕

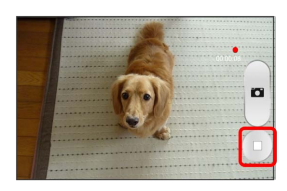

🏁 録画終了音が鳴り、動画が保存されます。

## 撮影画面の見かた

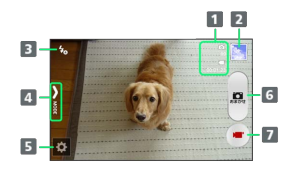

1 保存できる枚数/時間1

- 2 最後に撮影した静止画/動画
- 3 クイック設定で設定した項目を表示2
- 4 撮影モード選択
- 5 カメラ設定パネルを表示
- 6 静止画撮影
- 7 動画撮影開始/終了
- 1 保存先のストレージ容量が少なくなったときに表示されます。
- 2 クイック設定について詳しくは、「カメラのはたらきを設定す る」を参照してください。

静止画/動画撮影時の操作

### ズームを利用する

静止画/動画撮影画面で 🛛 💶 (音量大キー) / ▶ (音量小キー)

・静止画/動画撮影画面をピンチイン(2本の指を閉じる)/ピ ンチアウト(2本の指を開く)してもズームを調整できます。

#### 明るさを調整する

静止画/動画撮影画面で 🤷 ⋺ 全般 ラ EV補正 ラ バー をドラッグ

・撮影モードを(マニュアル)に設定しているときに利用できま す。

撮影した静止画/動画を見る(ギャラ リー)

### 静止画/動画を表示する

撮影した静止画/動画などを表示できます。次のファイル形式に対 応しています。

| 種類  | ファイル形式                               |
|-----|--------------------------------------|
| 静止画 | JPEG、GIF、PNG、BMP、WebP                |
| 動画  | 3GPP、3GPP2、MP4、TS、WebM、<br>Matroskav |

## 1

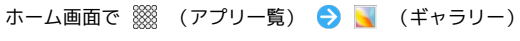

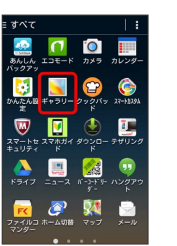

🏁 ファイル一覧画面が表示されます。

- ・ 🖸 をタップし、月別からファイルを一覧表示することができま す。
- ・ 🔣 をタップし、 時間 / アルバム / 地図 をタップする と、表示するカテゴリを変更できます。

## 2

再生したい静止画/動画をタップ

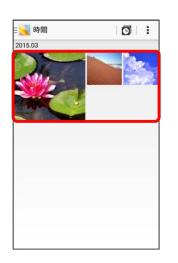

🏁 静止画/動画が表示されます(ファイル表示画面)。

◎ 静止画/動画について

カメラ起動中に、画面右下のサムネイル画像をタップすると、 撮影した静止画/動画が表示されます。表示された静止画や動画 は、確認、送信、または削除することもできます。

## ギャラリー利用時の操作

### ファイルを共有する

ファイルー覧画面で : 宁 選択 宁 対象のファイルを選択 つ 📢 🗇 アプリケーションをタップ ラ 画面の指示に従っ て操作

#### ファイルを削除する

ファイル一覧画面で 🚦 🔿 選択 🔿 対象のファイルを選択

#### スライドショーを利用する

ファイル一覧画面で 🚦 ラ スライドショー

・スライドショーを止めるときは、画像をタップします。

#### 静止画を壁紙や連絡先のアイコンに登録する

ファイル表示画面で : → 登録 → 登録先を選択( 壁紙) / 連絡先の写真 など) → 画面の指示に従って操作

#### 新しいアルバムを作成する

ファイルー覧画面で 🔄 🔿 アルバム 🔿 王 🔿 アルバム 名を入力 ラ OK

#### アルバムに静止画/動画を登録する

ファイル―覧画面で 🛛 🔁 アルバム 🔁 対象のアルバムを タップ 🔁 🗄 🔁 画像/動画の追加 🔁 対象のファイルを 選択 ラ 画像/動画の追加

#### アルバムの名前や表紙画像などの設定を変更する

ファイル―覧画面で = 💽 🔿 アルバム 🔿 対象のアルバムを タップ 🔿 😧 🔿 アルバム設定 🔿 各項目を設定

#### アルバムを削除する

ファイル―覧画面で = 📉 🔿 アルバム 🔿 🗜 🔿 選択 ラ 対象のアルバムを選択 ラ 👕 ラ OK

・「端末からもアルバム内のデータを消去」にチェックを入れる と、アルバムに登録した静止画/動画も削除されます。

#### 静止画/動画を地図上に表示する

ファイル一覧画面で 💵 ラ 地図

ファイルに付加されている位置情報に基づいて、地図上に画像が表示されます。

撮影した静止画を加工する(ギャラ リー)

静止画を加工する

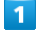

### ホーム画面で 🎆 (アプリー覧) ラ 属 (ギャラリー)

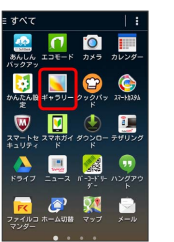

🏁 ファイル一覧画面が表示されます。

・ ■ をタップし、時間 / アルバム / 地図 をタップする と、表示するカテゴリを変更できます。

## 2

編集する静止画をタップ ⋺ 🖍

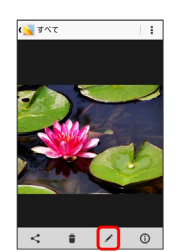

🏁 エフェクトが起動します。

## 3

画面下部のアイコンで静止画を加工

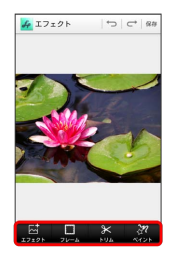

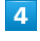

加工が終わったら 保存 🔿 上書き保存 / 新規保存

🏁 加工された静止画が保存されます。

## 静止画/動画を共有する

ギャラリーでは、メールや他のアプリケーションと連動して、静止 画/動画を送信することができます。また、Bluetooth®を使用し て、ほかのコンピューターや端末へ静止画/動画を送ることもでき ます。

静止画/動画をメールで送る

静止画/動画をメールに添付して送信できます。

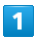

ホーム画面で 🎆 (アプリー覧) ラ <u>国</u> (ギャラリー)

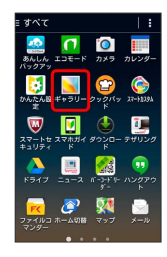

- 🏁 ファイル一覧画面が表示されます。
- ・ をタップし、時間 / アルバム / 地図 をタップする と、表示するカテゴリを変更できます。

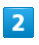

🚦 ラ 選択 ラ 共有したい静止画/動画を選択

| < 🔀 89 MI |       |
|-----------|-------|
| 1個を選択中    | すべて選択 |
| 2015.03   |       |
|           |       |
| <         | ŧ     |

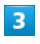

| ۲.<br>۲: | ブリケーションを選択                |
|----------|---------------------------|
|          | ファイルコマンダー Wi-Fi<br>Direct |
| 6        | メール                       |
|          | 写真                        |
| 8        | Bluetooth                 |
| f        | Facebook                  |
|          | Gmail                     |
| 8.       | Google+                   |
|          | PCメール                     |
|          | Y!ボックス                    |
| - Y      | Y!mobile メール              |

🏁 選択したアプリケーションが起動します。

- ・以降は、画面の指示に従って操作してください。
- ・複数のメールアカウントを登録している場合、デフォルトで設定 されているメールアカウントが表示されます。

## 静止画/動画をBluetooth®を使用して送る

Bluetooth®を使用して、複数の静止画/動画をほかの端末やコン ピューターに送信できます。

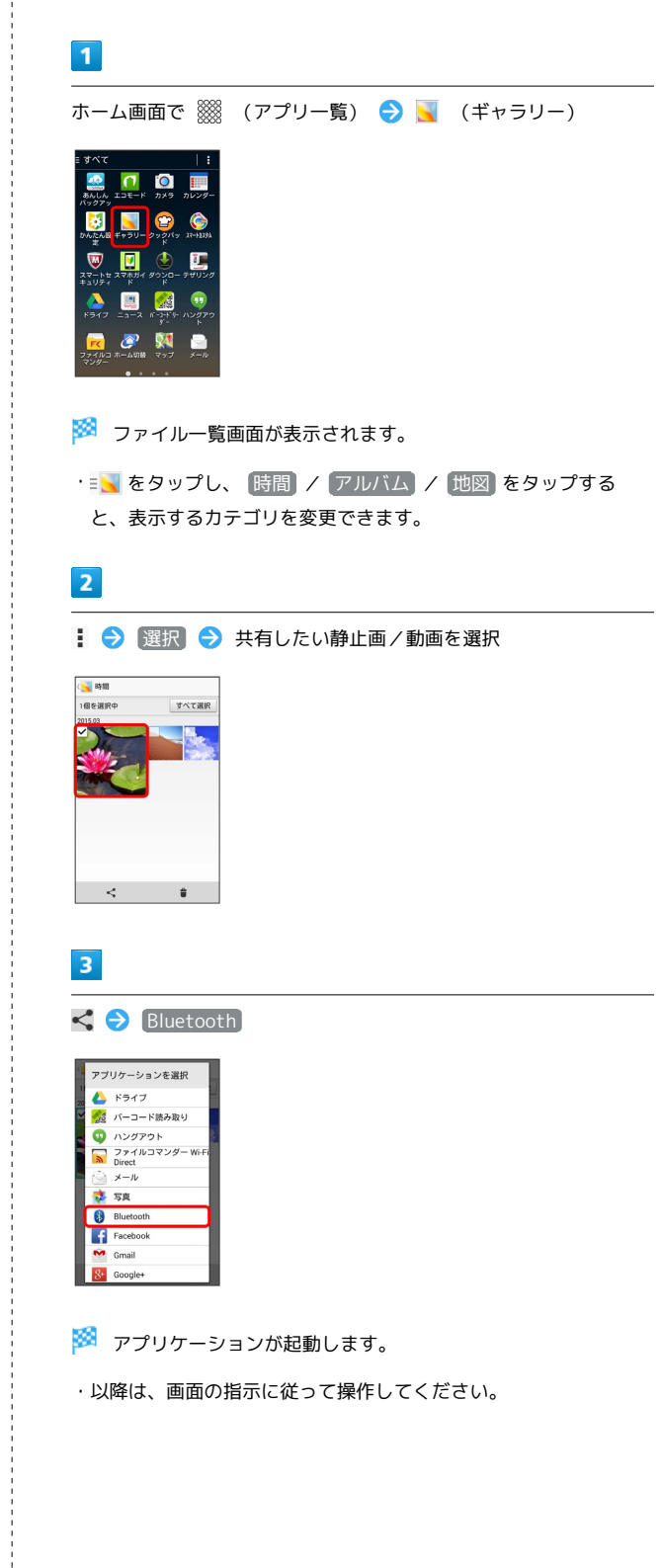

113

## カメラの設定を行う

目的に合わせてカメラの種類を切り替えて撮影できます。また、カ メラのはたらきをお好みで設定することもできます。

## 撮影モードを切り替える

選択できる撮影モードは次のとおりです。

| 項目    | 説明                                            |
|-------|-----------------------------------------------|
| おまかせ  | 最適な設定で撮影します。                                  |
| 連写    | 静止画を連写撮影できます。                                 |
| エフェクト | エフェクトを設定します。                                  |
| シーン   | 被写体やシーンに適したモードを設定しま<br>す。                     |
| マニュアル | EV補正、ホワイトバランスなどお好みの設定<br>を行うことで、こだわりの撮影ができます。 |

1

ホーム画面で 🎆 (アプリー覧) ラ 🔘 (カメラ)

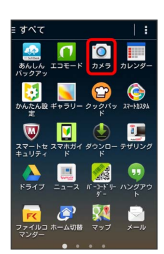

🏁 静止画/動画撮影画面が表示されます。

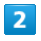

(MODE)

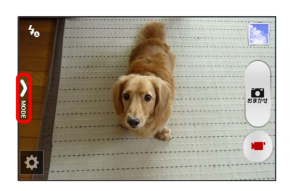

🏁 撮影モード切り替え画面が表示されます。

3

撮影モードをタップ

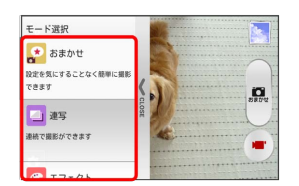

🏁 撮影モードが切り替わります。

## カメラのはたらきを設定する

設定できる項目は、次のとおりです。

・表示される項目はモードによって変わります。

| 項目   | 説明                                                                                                    |
|------|----------------------------------------------------------------------------------------------------|
| フォト  | <ul> <li>・撮影サイズ</li> <li>静止画の撮影サイズを設定できます。</li> <li>・フラッシュ</li> <li>ライトの利用を設定できます。</li> <li>・セルフタイマー</li> <li>セルフタイマーを設定できます。設定した秒数が経過したあと、静止画を撮影します。</li> <li>・HDR</li> <li>明暗差が大きくても綺麗に撮影できます。</li> <li>・手振れ補正</li> <li>手振れ補正のON/OFFを切り替えます。</li> <li>・タッチ撮影</li> <li>静止画撮影時に、タッチした箇所にピントを</li> <li>合わせて撮影できます。</li> <li>・スマイルシャッター撮影</li> <li>被写体が笑顔になると、自動的に撮影します。</li> <li>す。</li> </ul> |
| ムービー | ・録画サイズ<br>動画の録画サイズを設定できます。<br>・ライト<br>ライトの利用を設定できます。<br>・手振れ補正<br>手振れ補正のON/OFFを切り替えます。                                                                                                    |

| ・カメラ切替                |
|-----------------------|
| アウトカメラとフロントカメラを切り替えま  |
| す。                    |
| ・EV補正                 |
| 露出補正を調整します。           |
| ・ホワイトバランス             |
| 被写体を自然な色合いで撮影できるように、  |
| 白を基準にした色の調整ができます。     |
| ・フォーカス方式              |
| フォーカス方式を設定できます。       |
| ・測光                   |
| 測光方式を設定できます。          |
| ·ISO感度                |
| ISO感度を設定できます。         |
| ・コントラスト               |
| コントラストを設定できます。        |
| ·位置情報付加               |
| 設定後に撮影したすべての静止画/動画に、  |
| 位置情報を付加します。           |
| ・オートレビュー              |
| 静止画/動画撮影後のレビューの有無を設定  |
| できます。                 |
| ・撮影補助ライン              |
| 撮影補助のON/OFFを設定できます。   |
| ・保存先                  |
| 保存先を設定できます。SDカード挿入時のみ |
| 表示されます。               |
| ・クイック設定を編集            |
| すぐに設定したい項目を静止画/動画撮影画  |
| 面に追加/解除できます。          |
| ・初期設定に戻す              |
| カメラの設定をお買い上げ時の状態に戻しま  |
| す。                    |

設定項目をタップ ラ 各項目を設定

🏁 設定が反映されます。

## 1

ホーム画面で 🎆 (アプリー覧) ラ 🔟 (カメラ)

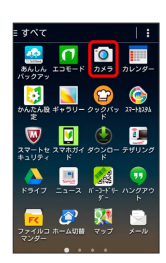

🏁 静止画/動画撮影画面が表示されます。

# 2

Ø

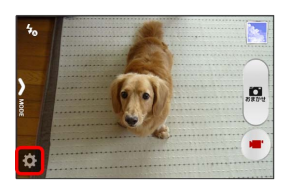

🏁 設定画面が表示されます。

🏁 バーコードリーダー画面が表示されます。

・利用規約などが表示されたときは、画面の指示に従って操作してください。

2

読み取るバーコードを画面中央に表示

自動的にバーコードが読み取られ、読み取り結果が表示されます。